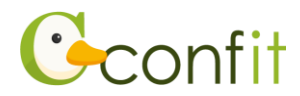

オンライン要旨集へのアクセス手順

- 1. QR コードよりオンラインプログラムのログイン画面へアクセス
- 2. 「ログイン」をクリックする。
- 3. 右上部の「アカウント確認」をクリックする。
- 4. テキストボックスに自身のメールアドレスを入力し、

「アカウントを確認 →」をクリックする。

5. 下に示す「該当のアカウントは見つかりませんでした。」と表示されたら、「新規アカウント登録→」 をクリックする。

| ▲ 該当のアカウントは見つかりませんでし♪                          | 5.0                                                                        |
|------------------------------------------------|----------------------------------------------------------------------------|
| 入力になメールアドレスは登録されていませんでし<br>アドレスをお試しください。       | た。以下のリンクから新規アカウント登録へ進むか、他のメール<br>ントが登録されているか確認します。ご自身のメールアドレ<br>ノックしてください。 |
|                                                |                                                                            |
| ログインメールアドレス<br>または再設定用のメールアドレス                 | アカウントが存在する場合 そのままパスワード再設定に進みます。画面の指示に                                      |
| ログインメールアドレス<br>または再設注用のメールアドレス<br>xxx@atlas.jp | アカウントが存在する場合<br>そのままパスワード再設定に進みます。 画面の指示に<br>従い再設定してください。                  |

- 6. メールアドレスとパスワードを入力後、利用規約とデータポリシーをご確認の上、「利用規約とデー タポリシーに同意する」にチェックし、「メールを送信する」をクリックする。
- 7. 「noreply.confit@atlas.jp」から、入力したメールアドレス宛に「Confit:アカウント登録確認」という件名のメールが届きます。メール記載の Confit アカウント登録コード(数字 6 桁)を確認し、アカウント登録コード入力欄に入力後、「アカウント登録」をクリックする。

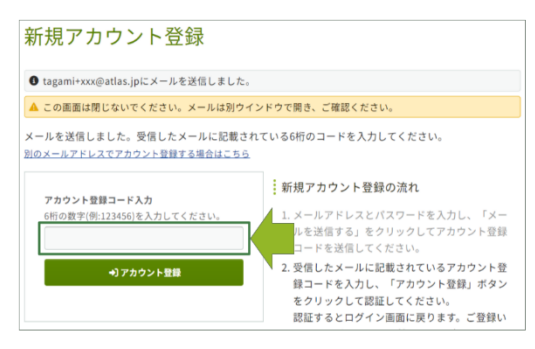

※上記画面ではなく、「パスワード再設定コード送信」の画面が表示された場合、「←ログインへ戻る」をクリックし、 手順9以後をお手続きください。

- 8.「パスワード再設定用の連絡先登録」が表示されるので、メールアドレスまたは携帯電話番号のいず れかを登録する。もし、登録しない場合は、「スキップ」をクリックする。
- 9. 【手順6】で設定したメールアドレスならびにパスワードをログイン欄に入力し、「ログイン」をクリックする。
- 10. ネームカードに印字されている ID を入力し、「認証する」をクリックする。 ※本認証コードは**ほかの参加者と共有できません**のでご注意下さい。
- 11. プロフィール登録画面が表示されるので、ページ最下部にある「プロフィールを保存して大会サイト を閲覧する」をクリックする。

以上の手順により、オンラインプログラムへのログインが完了します。「プロフィールを保存して大会サイトを閲覧する」をクリックすると、オンラインプログラムのトップページが表示されますので、要旨集を閲覧いただけます。

## Atlas